How to log in to CPANEL.

1.Open your Internet Explorer (Mozilla Fire Fox, Safari, etc.)

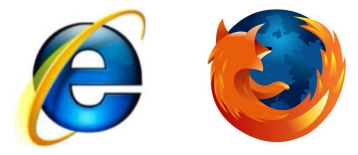

2. In the address bar, type in <u>www.<your domain name>/cpanel</u> Eg. www.myowndomainname.com/webmail

| 🖉 cPanel® 11 - Windows Internet Explorer |      |      |            |         |                 |         |
|------------------------------------------|------|------|------------|---------|-----------------|---------|
| Θ                                        | 0    | -    | www.myowno | domainn | iame.com/cpanel | • 🗟 • 🗙 |
| File                                     | Edit | View | Favorites  | Tools   | Help            |         |

3. Follow after will be a pop up as shown below Eg.

| Authentication Required |                                                                                                    |  |  |
|-------------------------|----------------------------------------------------------------------------------------------------|--|--|
| ?                       | A username and password are being requested by http://myowndomainname.com :2082. The site says: "cPanel" |  |  |
| User Name:              | 1                                                                                                    |  |  |
| Password:               |                                                                                                    |  |  |
|                         | OK Cancel                                                                                                |  |  |

4. The means of the pop out window is to request your "User Name" and "Password". The username and password will be send to you by Iworld Hosting Team. Please key it in and click the "OK" button.

Eg. User Name : myowndomainname, Password : <default, unless you have changed it>

| Authenticatio | on Required                                                                                               | × |
|---------------|----------------------------------------------------------------------------------------------------|---|
| ?             | A username and password are being requested by http://myowindomainname.com :2082. The site says: "cPanel" |   |
| User Name:    | myowndomainname                                                                                           |   |
| Password:     | •••••                                                                                                    |   |
|               | OK Cancel                                                                                                 |   |

## 5. If you see this screen, click submit. If not skip to step 7.

|         | Option                                                                                                    | Current Setting                 |  |  |
|---------|----------------------------------------------------------------------------------------------------|---------------------------------|--|--|
|         | cinal aduress that you can be contacted at. This should be an email address that is not on your account if you have one.                                                                                                    | sip_hosting@iworldsvcs.net      |  |  |
| 3       | If you wish to provide a second email address to receive notifications, enter it here.                                                                                                    |                                 |  |  |
|         | Send notifications to your contact email address when you are reaching your disk quota.                                                                                                    |                                 |  |  |
|         | Send notifications to your contact email address when you are reaching your bandwidth usage limit.                                                                                                    |                                 |  |  |
|         | being notifications to your contact amain dual east when one or your amain accounts approaches on is over quotar                                                                                                    |                                 |  |  |
|         | Important: The 'email' setting should not be an email address at a setting the setting should not be an email address at a setting should be a setting the setting should be a setting should be a setting setting should be a setting setting set |                                 |  |  |
|         |                                                                                                    |                                 |  |  |
|         |                                                                                                    |                                 |  |  |
|         |                                                                                                    |                                 |  |  |
|         | Submit Reset                                                                                                    |                                 |  |  |
|         | Submit Reset                                                                                                    |                                 |  |  |
|         | Submit Keset                                                                                                    |                                 |  |  |
| Click   | Submit   Reset                                                                                                    |                                 |  |  |
| Click n | next.                                                                                                    |                                 |  |  |
| Click n | next.                                                                                                    |                                 |  |  |
| Click n | next.                                                                                                    |                                 |  |  |
| Click n | next.                                                                                                    |                                 |  |  |
| Click n | next.                                                                                                    |                                 |  |  |
| Click n | Contact Email Address (cnselectrical.com)                                                                                                    |                                 |  |  |
| Click n | Submit Reset                                                                                                    |                                 |  |  |
| Click n | Submit Reset   Next. Contact Email Address (cnselectrical.com)   Please keep this information sip_hosting@iworldsvcs.net up to date                                                                                                    | ate <b>anna 19</b> 00.          |  |  |
| Click n | Submit Reset   Contact Email Address (cnselectrical.com)   Please keep this information sip_hosting@iworldsvcs.net up to date                                                                                                    | ate <b></b> -                   |  |  |
| Click n | Submit Reset   Inext. Contact Email Address (cnselectrical.com)   Please keep this information sip_hosting@iworldsvcs.net up to date                                                                                                    | ate <b>, music și și în c</b>   |  |  |
| Click n | Submit Reset   Inext. Contact Email Address (cnselectrical.com)   Please keep this information sip_hosting@iworldsvcs.net up to date                                                                                                    | ate <b>- marina de la com</b> a |  |  |

## 7. After which, the page will load into the Home Page of your CPANEL

|                                                                                                    |                                       |                            |                        |                                      | HOME CUSTOMER SUPPO    | RT HELP L | ogou |
|----------------------------------------------------------------------------------------------------|---------------------------------------|----------------------------|------------------------|--------------------------------------|------------------------|-----------|------|
| Last login from:<br>Welcome to cPanel, sip.<br>Authorized Use Only.<br>Your contact email addre<br>Please keep this informa | ess: sip_hosting@<br>tion up to date. | iworldsvcs.net             | i                      |                                      |                        |           |      |
| General account info                                                                                                    | ormation 🛛 🛛 🕹                        | Our Services               |                        |                                      |                        |           |      |
| Domain Name                                                                                                    | iworldsvcs.com                        | 272                        |                        |                                      |                        |           |      |
| Hosting Package                                                                                                    | IWorld                                | <b>1</b>                   |                        |                                      |                        |           |      |
| Disk Usage                                                                                                    | 19.33/50 MB                           | Submit a Support Reques    | st                     |                                      |                        |           |      |
| Radwidth                                                                                                    | 12/70 00 MP                           | Preferences                |                        |                                      |                        |           |      |
|                                                                                                    | 12,70.00 MB                           |                            |                        | $\sim$                               |                        | 1         |      |
| Subdomains                                                                                                    | 5/unlimited                           |                            |                        |                                      | 2                      |           |      |
| Parked Domains                                                                                                    | 0/0                                   | Change Password            | Update Contact Info    | Change Style                         | Change Look and Feel   |           |      |
| Addon Domains                                                                                                    | 0/0                                   |                            |                        | <u></u>                              |                        |           |      |
| MySQL                                                                                                    | 0/unlimited                           | Language                   | Getting Started Wizard | Access cPanel Shortcuts              | Video Tutorials        |           |      |
| MySQL Disk Space                                                                                                    | 0.00/30.67 MB                         | 87                         |                        |                                      |                        |           |      |
| Email Accounts                                                                                                    | 1/unlimited                           | User-Feature Manager       |                        |                                      |                        |           |      |
| Email Forwarders                                                                                                    | 0/unlimited                           |                            |                        |                                      |                        | 1         |      |
| Auto-Responders                                                                                                    | 0/unlimited                           | Email Management Tools     |                        |                                      |                        |           |      |
| Email Filters                                                                                                    | 0/unlimited                           |                            |                        |                                      |                        |           |      |
| Mailing Lists                                                                                                    | 0/unlimited                           | <b>~</b>                   |                        | <u> </u>                             |                        |           |      |
| FTP Accounts                                                                                                    | 4/unlimited                           | Add / Remove E-mail accour | nt(s) Read Webmail     | Webmail Manager                      | Default E-mail account |           |      |
| Ceneral center infor                                                                                                    | mation 🛛                              |                            |                        |                                      |                        |           |      |
| Server Name                                                                                                    | colt                                  | Auto-Responders            | E-mail Forwarders      | Import E-mail<br>Accounts/Forwarders | E-mail Address Trace   |           |      |

8. Once not in use, Click "LOGOUT" at the top right hand corner of the page to exit your cpanel.

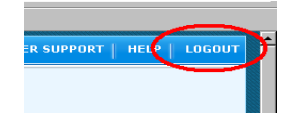